## 彰化師大 Brain Go 藍芽遙控 APP 說明書

Google Play 上輸入「彰化師大 Brain Go」第一個下載即可。

| ° 4gil 3 KB/s | 2         | 3:26   | 78% |                                       |
|---------------|-----------|--------|-----|---------------------------------------|
| BrainGo       |           |        | _   | 允許開啟藍芽後,若已經配對過,直接<br>點選「已配對裝置」即可選擇裝置。 |
|               |           |        |     | 若尚未配過,點選「收尋所有裝置」進<br>行配對後就會自動連線。      |
|               | 「BrainGo」 | 想要打開藍牙 |     |                                       |
|               | 拒絕        | 允許     |     |                                       |
| 已配错           | 封裝置       | 搜尋所有   | 技置  |                                       |
|               | ] (       | 0 4    |     |                                       |
|               |           |        |     |                                       |

無論是否與 BrainGO 主板配對過,皆可以直接開啟 APP!

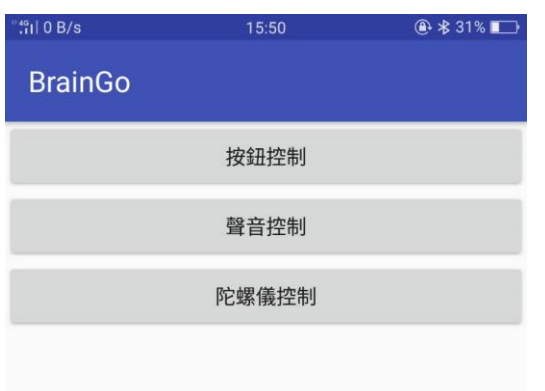

連線完成後即可進入選擇功能畫面,選 取想進行的模式。

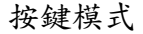

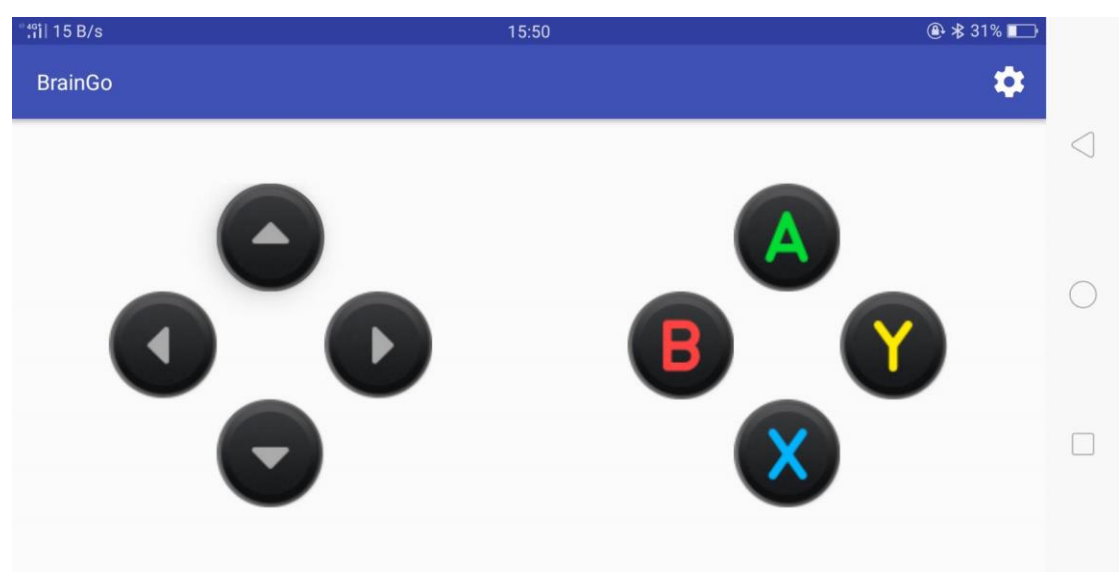

按鍵模式有分為左邊方向鍵以及右邊的功能鍵。 按鍵的指令可以由右上角的設定鈕調變。 左邊的方向鍵是用來控制,設計為當你按下時才有動作,當你放開就會停止動 作,要達成此動作需要在程式上多寫一個指令為停止(預設為 s) 當你按下按鍵時發射你要控制的訊號,放開時發送 s 讓車子停止。 右邊功能鍵,是可以用來切換智能車模式而預留的按鈕,可以多加利用。

聲控模式(需要網路)

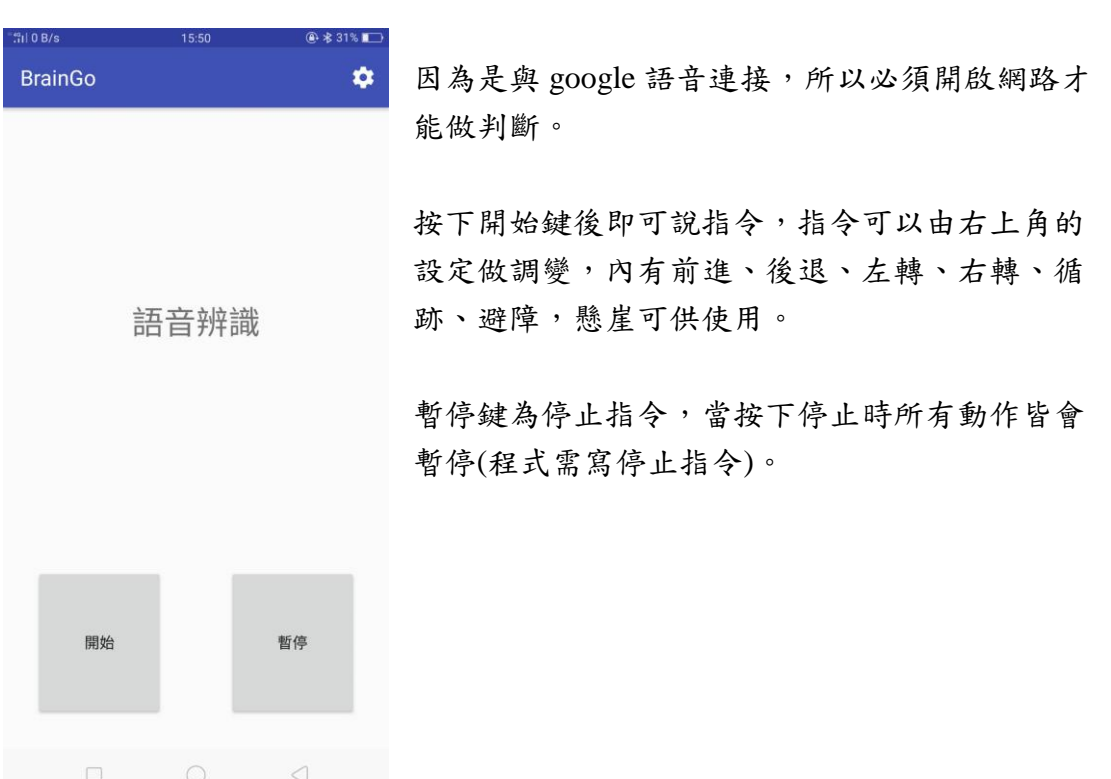

## 陀螺儀控制

| ° 4⁰i   0 B/s | 15:50     | @ ≱ 31% 🗔       |
|---------------|-----------|-----------------|
| BrainGo       |           | \$              |
|               |           | $\triangleleft$ |
|               |           |                 |
|               | X:0 rad/s | 0               |
|               | Y:0rad/s  | 0               |
|               |           |                 |
|               | Z:9 rad/s |                 |
|               |           |                 |
|               |           |                 |

以手機內建陀螺儀來操控智能車。

點選模式後,只要傾斜手機遙控車就會向你傾斜的方向移動,指令可以由右上方的設定調變。程式需撰寫停止指令才會在您手機平衡時停止。